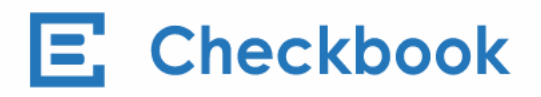

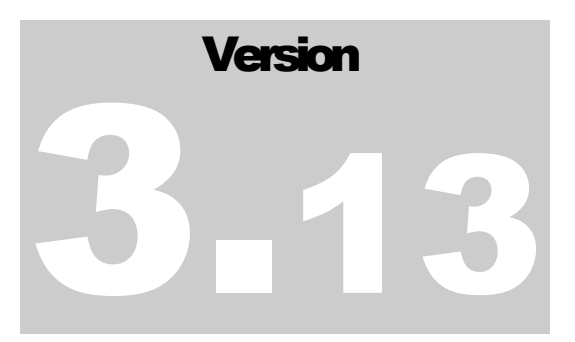

CHECKBOOK.IO June 22<sup>nd</sup>, 2022

# Accounting Seed Plugin User Guide

CHECKBOOK.IO

# **Accounting Seed Plugin User Guide**

© Checkbook.io 1500 Fashion Island Boulevard • Suite 103 San Mateo, CA 94402 Phone 858.610.0049 Email <u>support@checkbook.io</u>

# **Table of Contents**

# Part 1

| 1. Create a Checkbook.io account | 2 |
|----------------------------------|---|
| SANDBOX and LIVE modes           | 2 |
| Add a bank account               | 2 |
| Get the API keys                 | 3 |
| 2. Install the plugin            | 4 |
| Prerequisites                    | 4 |
| Installation link                | 5 |

# Part 2

| 3. Configure the plugin          | 6        |
|----------------------------------|----------|
| Create the Custom Settings       | 6        |
| Edit the Custom Settings         | 7        |
| 4. Customize the layouts         | 8        |
| Cash Disbursement Layout         | 8        |
| Cash Disbursement Batch Layout   | 10       |
| Accounts Layout                  | 11       |
| GL Account Layout                | 12       |
| 5. Use cases                     | 13       |
| Send a Digital Check             | 13       |
| Send an ACH Direct Deposit Check | 16       |
| Send a Paper Check               | 17       |
| Send Multiple Checks             | 19       |
| Cancel a Check                   | 20       |
| Select the Source Account        | 21       |
| FAO                              | 23       |
|                                  | 23<br>25 |
|                                  |          |

# Chapter

# 1. Create a Checkbook.io account

Signup for an account at <u>Checkbook.io</u> or log in if you already have a Checkbook.io account.

# **SANDBOX** and LIVE modes

Once you log in to your Checkbook.io account, you can toggle between the **SANDBOX** mode and the **LIVE** mode. Under the **Settings** page, choose the **Developer** tab from the menu panel and click on **GO TO SANDBOX**.

We recommend first testing the system on the **SANDBOX** mode before switching to the **LIVE** mode and send real checks.

# Add a bank account

Click on the ribbon saying **Please complete your profile by adding a bank account** and follow the steps to add a bank account. As you are in **SANDBOX** mode, you need to add a sample test bank account.

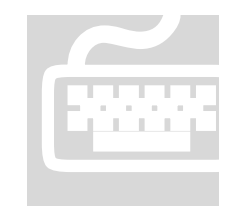

On the Add a bank account dialog, please select Instant Verification and any bank from the drop down with the following credentials:

Username: checkbook\_test

Password: checkbook\_good

ATTENTION: These credentials are for the SANDBOX mode only. For more details, check out our <u>documentation page</u>.

# **Get the API keys**

Under the **Settings** page, choose the **Developer** tab from the menu panel and take note of the **API Key** and **API Secret** provided. You will need these keys to <u>configure</u> the Accounting Seed plugin.

| Profile Info | Authorized Users | 🖻 Bank Accounts     | 🖾 Outbound Email | 🕫 Recipient Experience | ి Developer                      |
|--------------|------------------|---------------------|------------------|------------------------|----------------------------------|
| Client ID    | 40974c5          | 54eb44cad8c050397   | 3b8ffa7c         | Callback URL 🔞         |                                  |
| API Key      | 21b538a6         | 6051a429db75f5f86d9 | 97ef525          | Webhook URL 🔞          |                                  |
| API Secret   | suPZIy18         | 4b0m2bXGSYFqJmTC    | МјИКҮМ           | Webhook Key            | 335b5728e25b47e88995fce207bff380 |
| Generate Key | S                |                     |                  | Update                 |                                  |

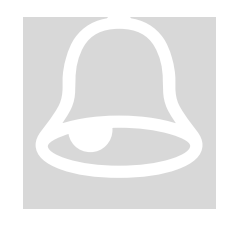

### LIVE mode

When you are finished testing and want to go **LIVE** to send real checks, you will need to use the **API Key** and **API Secret** values from your **LIVE** account. You will see in the next chapters how to use the keys to configure the Accounting Seed plugin. You can find more details about adding and verifying your bank account

here.

# Chapter

# 2. Install the plugin

Both Accounting Seed and Checkbook.io's plugins are built on the Salesforce platform.

# **Prerequisites**

You need to have a valid Salesforce account and have the <u>Accounting Seed</u> solution installed on your account or organization. Installing and configuring the Accounting Seed software is out of the scope of this user guide.

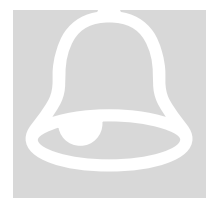

### Salesforce Developer Edition

The Checkook.io plugin is released as a **managed package** that can only be installed if you have the proper permissions on your Salesforce account. One way of unlocking these permissions is to open a <u>Salesforce Developer Edition</u> account.

```
RESOURCES
```

- Install the plugin video
- Send checks video

The Accounting Seed website also contains a brief overview of the <u>Checkbook.io</u> <u>integration</u>. There you can find two useful videos that walk you through the process of installing the plugin and sending your first checks.

# **Installation link**

Copy and paste the following link in your browser in order to install the plugin:

https://login.salesforce.com/packaging/installPackage.apexp?p0=04t1Q000000s3ot

If you are logged in to your Salesforce account, you will see the following screen and you can click on the **Install** button. If not, you will first be required to sign in to Salesforce.

|                                       |                                      |                                                |                                                         | Approve Thir                                                                            | d-Party Access                                                                   |
|---------------------------------------|--------------------------------------|------------------------------------------------|---------------------------------------------------------|-----------------------------------------------------------------------------------------|----------------------------------------------------------------------------------|
| Install fo                            | r Admins Only                        | Install for All Users                          | Install for Specific Profiles                           | This package may send or receive da<br>you trust these websites. What if you<br>Website | ta from third-party websites. Make sure<br>u are unsure?<br><b>SSL Encrypted</b> |
| You're inst                           | alling a Non-Salesforce Applic       | ation that is not authorized for distrib       | oution as part of Salesforce's                          | sandbox.checkbook.io                                                                    | $\checkmark$                                                                     |
| AppExchai                             | nge Partner Program. 🗿               |                                                |                                                         | www.checkbook.io                                                                        | $\checkmark$                                                                     |
| I acknowledge tha<br>Partner Program. | t I'm installing a Non-Salesforce Ap | oplication that is not authorized for distribu | tion as part of Salesforce's AppExchange Upgrade Cancel | Ves, grant access to                                                                    | these third-party web sites                                                      |
| App Name                              | Publisher                            | Version Name                                   | Version Number                                          |                                                                                         |                                                                                  |
| Checkbook                             | checkbook                            | January 6, 2020                                | 3.11                                                    | Continue                                                                                | Cancel                                                                           |
| Description                           |                                      |                                                |                                                         |                                                                                         |                                                                                  |
| Adapt the Checkbool                   | k.io plugin for the Lightning        | Experience mode                                |                                                         |                                                                                         |                                                                                  |

It is recommended to install the plugin for All Users. You also need to grant access to the Checkbook.io web sites so that the plugin can connect the Checkbook.io API.

**Troubleshooting** Developer Edition – See the **Prerequisites** section.

If you see this error message, it means that you don't have the proper permissions on your Salesforce account. To fix this, you can sign up for a <u>Salesforce Developer Edition</u> account.

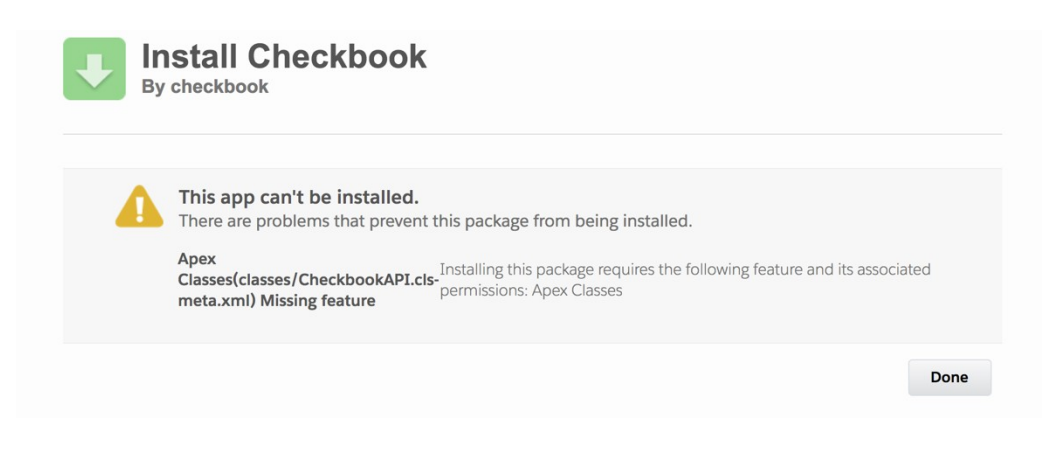

# Chapter

Help for this Page 🥹

# **3. Configure the plugin**

The configuration of the plugin is done in Salesforce.

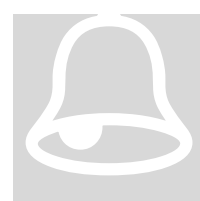

### Salesforce Setup

You need to have permission to access the Setup page of your Salesforce installation in order to configure the plugin and the customize the layouts. The Setup link can be found on the upper right of the page on Salesforce.

# **Create the Custom Settings**

New

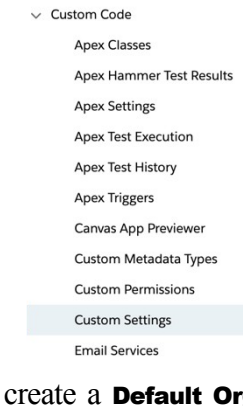

On the Setup page, go to the Custom Settings under the PLATFORM TOOLS > Custom Code menu.

You will see the Checkbook API Configuration entry, so go ahead and click on Manage.

|       | 00                       |          |       |               |                             | _ |
|-------|--------------------------|----------|-------|---------------|-----------------------------|---|
|       | Canvas App Previewer     |          |       |               |                             |   |
|       | Custom Metadata Types    |          |       |               |                             |   |
|       | Custom Permissions       | Next,    | click | Action        | Label 🛧                     |   |
|       | Custom Settings          | on the   | New   | Edit   Manage | Checkbook API Configuration |   |
|       | Email Services           | button   | to    |               |                             |   |
| creat | te a <b>Default Orga</b> | nization | Level |               |                             |   |
| Valu  | e                        |          |       |               |                             |   |

Checkbook API Configuration

If the custom setting is a list, click New to add a new set of data. For example, if your application had a setting for country codes, each set might include the country's name and dialing code. If the custom setting is a hierarchy, you can add data for the user, profile, or organization level. For example, you may want different values to display depending on whether a specific user is running the app, a specific profile, or just a general user.

▼ Default Organization Level Value

# **Edit the Custom Settings**

### Checkbook API Configuration Edit

| dit Checkbook API Configurat    | tion Save Cancel                   | following fields:            |
|---------------------------------|------------------------------------|------------------------------|
| Checkbook API Configuration Inf | ormation                           | 6                            |
| Location                        | checkbook                          |                              |
| PublishableKey                  | 21b538a6051a429db75                | PublishableKey: API Key      |
| SecretKey_Part1                 | suPZly184b0m2bXGSYF<br>gJmTCMjUKYM |                              |
| SecretKey_Part2                 |                                    | SecretKey_Part1: API Secret  |
| SecretKey_Part3                 |                                    |                              |
| ServerURL                       | https://sandhox.chackh             | ServerURL:                   |
| VersionAPI                      | nups.//sendov.cneckb               |                              |
| Checks Bucket Name              |                                    | https://sandbox.checkbook.io |

Make sure to click on the **Save** button after editing the fields, to save your changes.

You can find the API keys on you Checkbook.io account (in **SANDBOX** mode), as explained in the <u>Get the API keys</u> section. On the Checkbook.io's **Settings** page, go to the **Developer** tab from the menu panel and you will find the **API Key** and **API Secret**.

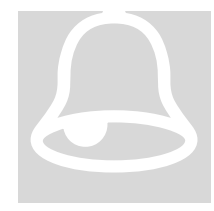

### LIVE mode

When you are finished testing and want to go **LIVE** and send real checks, you will need to use the **API Key** and **API Secret** values from your <u>LIVE account</u>. You will also need to change the ServerURL value in the <u>Custom Settings</u> to **https://www.checkbook.io** 

# Chapter

# 4. Customize the layouts

In this section you will learn how to add Checkbook.io elements to the Cash Disbursement Detail and Cash Disbursement Batch Detail pages in Accounting Seed.

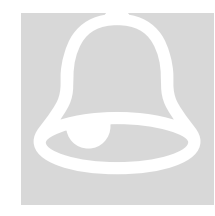

### How to add the elements on the layout

The visual elements cited below (buttons, fields, Visualforce pages) can be added to the layout by **drag & drop**. You need to drag them from the corresponding panel and drop them on the section where they belong. You can recognize the elements from the Checkbook.io package

because their name starts with **DigitalCheck\_**, as shown in the image.

# **Cash Disbursement Layout**

In order to modify this layout, you need to access the **Setup** page. Go to the **Object Manager** and click on the **Cash Disbursement** object. Then on the **Page Layouts** section click on the **Cash Disbursement Layout**.

| Setup Home Ob                                         | ject Manager 🗸                                   | N. MILLER J. P.N. 2111 Z.Z.Z. S. H. S.L. NAMAN JULLE - 11 |                                 | TT SSAME INGT    |
|-------------------------------------------------------|--------------------------------------------------|-----------------------------------------------------------|---------------------------------|------------------|
| SETUP > OBJECT MANAGE                                 | R<br>nent                                        |                                                           |                                 |                  |
| Details                                               | Page Layouts 2 Items, Sorted by Page Layout Name |                                                           | Q Quick Find New Page La        | ayout Assignment |
| Fields & Relationships                                | PAGE LAYOUT NAME                                 | CREATED BY                                                | MODIFIED BY                     |                  |
| Page Layouts                                          | Cash Disbursement Layout                         | Checkbook.io, 3/10/2016, 1:34 PM                          | Checkbook.io, 1/4/2020, 7:55 AM |                  |
| Lightning Record Pages<br>Buttons, Links, and Actions | Checkbook                                        | Checkbook.io, 4/4/2016, 3:24 PM                           | Checkbook.io, 1/4/2020, 8:05 AM | •                |
| Compact Layouts                                       |                                                  |                                                           |                                 |                  |

The Cash Disbursement Layout is part of the Accounting Seed suite. The default layout can be enhanced with elements from the Checkbook.io plugin (buttons, fields, Visualforce pages) that allow you to interact with the Checkbook.io, send checks and keep track of them. You will see below how to add these elements to the layout.

FROM THE BUTTONS PANEL, add the following buttons to the **Custom Buttons** section: **Send Digital Check**, **Preview Check** and **Cancel Check**.

| Fields                         | Quick Find Button  | n Name | 8                 |              |                             |                                       |                 |  |  |
|--------------------------------|--------------------|--------|-------------------|--------------|-----------------------------|---------------------------------------|-----------------|--|--|
| Buttons                        | Apply              | Clone  | Post              | Print Full R | temitt                      | Update Status                         |                 |  |  |
| Quick Actions                  | Cancel Check       | Delete | Preview Check     | Send Digita  | al Check                    | Void                                  |                 |  |  |
| Mobile & Lightning Actions     | Change Owner       | Edit   | Print Check       | Submit for   | Custom But                  | lon                                   |                 |  |  |
| Expanded Lookups               | Change Record Type | Match  | Print Checks      | Unpost       | Label: Send                 | Digital Check                         |                 |  |  |
| Related Lists<br>Report Charts |                    |        |                   |              | Name: Digit<br>This item is | alCheck_Send_E<br>currently in use (c | lick to locate) |  |  |
| Cash Disbursement D            | etail              |        | Standard Buttons  |              | -                           |                                       |                 |  |  |
|                                |                    |        | Edit Delete Clone | Change Ow    | ner Chang                   | e Record Type                         |                 |  |  |

FROM THE FIELDS PANEL, add the following buttons to the Information section: CHECK ID, Check Status, Check Send Method, Debit Account Name, ACH Routing Number and ACH Account Number. You don't need to add the Check Action Comment field, but you can use it in a report.

| Fields                                                                                      | Quick Find Field                                                       | d Name 🗙           |                      |                  |                                                                                     |                                                                           |                                           |              |             |          |
|---------------------------------------------------------------------------------------------|------------------------------------------------------------------------|--------------------|----------------------|------------------|-------------------------------------------------------------------------------------|---------------------------------------------------------------------------|-------------------------------------------|--------------|-------------|----------|
| Buttons                                                                                     | + Section                                                              | Accounting Period  | Alternate Payee Name | AP Voucher Count | Bank Reconciliation                                                                 | Check Action                                                              | Comment                                   | Check Status | Currency Co | onversi  |
| Quick Actions                                                                               | * Blank Space                                                          | Accounting Year    | Amount               | Balance          | Cash Disbursement                                                                   | CHECK ID                                                                  |                                           | Cleared Date | Debit GL Ac | count    |
| Nobile & Lightning Actions                                                                  | 1099 Vendor                                                            | ACH Account Number | Amount In Words      | Bank Account     | Cash Disbursement                                                                   | Check Numbe                                                               | Label: Ch                                 | HECK ID      | 1099        | 9 Box    |
| Expanded Lookups                                                                            | 1099 Year                                                              | ACH Routing Number | Applied Amount       | Bank Id          | Cash Flow Category                                                                  | Check Send N                                                              | Type: Loo                                 | okup         | eme         | ent Date |
|                                                                                             |                                                                        |                    |                      |                  |                                                                                     |                                                                           |                                           |              |             | _        |
|                                                                                             | -                                                                      |                    |                      |                  | _                                                                                   |                                                                           | _                                         |              |             | -        |
| Cash Disbursement                                                                           | GEN-2004-001234                                                        |                    |                      |                  | * • Amo                                                                             | ount \$123.45                                                             | 5                                         |              |             |          |
| Cash Disbursement<br>Name<br>Check Number                                                   | GEN-2004-001234<br>32,227                                              |                    |                      |                  | ★ ● Ama                                                                             | ount \$123.45                                                             | 5<br>• Text                               |              |             |          |
| Cash Disbursement<br>Name<br>Check Number<br>Check Status                                   | GEN-2004-001234<br>32,227<br>Sample Text                               |                    |                      |                  | ★ ● Amo<br>G Full Remitta<br>Refere                                                 | ount \$123.45<br>ance Sample<br>ance Sample                               | 5<br>• Text<br>• Text                     |              |             |          |
| Cash Disbursement<br>Name<br>Check Number<br>Check Status<br>CHECK ID                       | GEN-2004-001234<br>32,227<br>Sample Text<br>Sample Text                |                    |                      |                  | ★ ● Ama<br>Full Remitta<br>Rofore<br>★ Posting St                                   | ount \$123.45<br>ance Sample<br>ance Sample<br>atus Sample                | 5<br>e Text<br>e Text<br>e Text           |              |             |          |
| Cash Disbursement<br>Name<br>Check Number<br>Check Status<br>CHECK ID<br>ACH Routing Number | GEN-2004-001234<br>32,227<br>Sample Text<br>Sample Text<br>Sample Text |                    |                      | •                | ★ ● Ame<br>← Full Remitta<br>Refere<br>★ Posting St<br>★ Payment St<br>★ Payment St | ount \$123.45<br>ince Sample<br>ince Sample<br>atus Sample<br>atus Sample | 5<br>• Text<br>• Text<br>• Text<br>• Text |              |             |          |

FROM THE VISUALFORCE PAGES PANEL, add the **Display Check Image** page to the **Information** section.

| Save * Quick Save Preview    | As 🔻 Cancel   🔷 Une                               | do 🛝 Redo 📄 🖪 Lay             | out Properties   |                                      |                             |                          |                          |
|------------------------------|---------------------------------------------------|-------------------------------|------------------|--------------------------------------|-----------------------------|--------------------------|--------------------------|
| Buttons                      | Quick Find Page N                                 | lame 🗴                        |                  |                                      |                             |                          |                          |
| Quick Actions                | + Section                                         | CashDisbursementPost          | Display Check In | mage SendChecksPage                  |                             |                          |                          |
| Mobile & Lightning Actions   | * Blank Space                                     | CashDisbursementR             | Preview Checks   | Label: Display Check Image           |                             |                          |                          |
| Expanded Lookups             | Cancel Checks                                     | CashDisbursementU             | Printcheck       | Available for Salesforce mobile a    | ck_displayCheckJ<br>apps:No |                          |                          |
| Related Lists                | CashDisbursementA                                 | CashDisbursementVoid          | Printchecks      | This item is currently in use (click | k to locate)                |                          |                          |
| Visualforce Pages            |                                                   |                               |                  |                                      |                             |                          |                          |
|                              |                                                   |                               |                  |                                      |                             |                          |                          |
| E monimadun (reaser vision a | on eeut onigy<br>ample Cash Disbursement<br>vr. D | t Batch<br>isplay Check Image |                  |                                      | *   Diabura                 | k Type<br>sement<br>Date | Sample Type<br>2/13/2018 |

# **Cash Disbursement Batch Layout**

In order to modify this layout, you need to access the **Setup** page. Go to the **Object Manager** and click on the **Cash Disbursement Batch** object. Then on the **Page Layouts** section click on the **Cash Disbursement Batch Layout**.

| Setup Home O                | bject Manager 🗸                                  |                                  |                         |                            |
|-----------------------------|--------------------------------------------------|----------------------------------|-------------------------|----------------------------|
| SETUP > OBJECT MANAGE       | <sup>er</sup><br>nent Batch                      |                                  |                         |                            |
| Details                     | Page Layouts 1 Items, Sorted by Page Layout Name |                                  | Q Quick Find            | New Page Layout Assignment |
| rieus a relationships       | PAGE LAYOUT NAME                                 | CREATED BY                       | MODIFIED BY             |                            |
| Page Layouts                | Cash Disbursement Batch Layout                   | Checkbook.io, 3/10/2016, 1:34 PM | Checkbook.io, 8/29/2017 | , 6:41 AM                  |
| Lightning Record Pages      |                                                  |                                  |                         |                            |
| Buttons, Links, and Actions |                                                  |                                  |                         |                            |
| Compact Layouts             |                                                  |                                  |                         |                            |
| Field Sets                  |                                                  |                                  |                         |                            |
|                             |                                                  |                                  |                         |                            |

The Cash Disbursement Batch Layout is part of the Accounting Seed suite. The default layout can be enhanced with elements from the Checkbook.io plugin, like buttons, that allow you to interact with the Checkbook.io, send multiple checks and keep track of them. You will see below how to add these elements to the layout.

FROM THE BUTTONS PANEL, add the Send Checks Digitally button to the Custom Buttons section.

| Save   Quick Save Preview  | As 🔻 Cancel 🛛 🔊 Un | ndo 🛝 Redo 📑 L | ayout Properties  |               |                                                                                              |
|----------------------------|--------------------|----------------|-------------------|---------------|----------------------------------------------------------------------------------------------|
| Fields                     | Quick Find Button  | Name           | 8                 |               |                                                                                              |
| Buttons                    | Batch Post         | Clone          | Print Checks      | Send Checks I | ks Digit                                                                                     |
| Quick Actions              | Batch Unpost       | Delete         | Print Full Remitt | Sharing       | Custom Button                                                                                |
| Mobile & Lightning Actions | Change Owner       | Edit           | Renumber          | Submit for Ap | Ap Label: Send Checks Digitally                                                              |
| Expanded Lookups           | Change Record Type | Preview Checks | Send Checks       | Update Refere | Iere Name: DigitalCheck_Send_Checks_Batch                                                    |
| Related Lists              |                    |                |                   |               | This item is currently in use (click to locate)                                              |
| Report Charts              |                    |                |                   |               |                                                                                              |
| Cash Disbursement B        | atch Detail        | Standard       | Buttons           | Owner Change  | Custom Buttons<br>Send Checks Dialitativ   Print Full Remittance   Batch Post   Batch Unpost |

# **Accounts Layout**

In order to modify this layout, you need to access the **Setup** page. Go to the **Object Manager** and click on the **Account** object. Then on the **Page Layouts** section click on the **Account (Accounting) Layout**.

| Setup Home Ob                                         | oject Manager 🗸                                     | 11111/17 - 1938-2111 - ZZZ-+SAACTY SSSNAS JUBLE - 319 |                                   | SSS HIBSTE |
|-------------------------------------------------------|-----------------------------------------------------|-------------------------------------------------------|-----------------------------------|------------|
| SETUP > OBJECT MANAGE                                 | R                                                   |                                                       |                                   |            |
| Details                                               | Page Layouts<br>5 Items, Sorted by Page Layout Name |                                                       | Q. Quick Find New Page Layout Ass | ignment    |
| Fields & Relationships                                | PAGE LAYOUT NAME                                    | CREATED BY                                            | MODIFIED BY                       |            |
| Page Layouts                                          | Account (Accounting) Layout                         | Checkbook.io, 3/10/2016, 1:35 PM                      | Checkbook.io, 10/31/2017, 5:09 AM |            |
| Lightning Record Pages<br>Buttons, Links, and Actions | Account (Marketing) Layout                          | Checkbook.io, 3/10/2016, 1:18 PM                      | Checkbook.io, 10/31/2017, 5:09 AM | •          |
| Compact Layouts                                       | Account (Sales) Layout                              | Checkbook.io, 3/10/2016, 1:18 PM                      | Checkbook.io, 10/31/2017, 5:09 AM | *          |
| Field Sets                                            | Account (Support) Layout                            | Checkbook.io, 3/10/2016, 1:18 PM                      | Checkbook.io, 10/31/2017, 5:09 AM | •          |
| Object Limits<br>Record Types                         | Account Layout                                      | Checkbook.io, 3/10/2016, 1:18 PM                      | Checkbook.io, 10/31/2017, 5:12 AM | •          |

The Account (Accounting) Layout is part of the Accounting Seed suite. The default layout can be enhanced with elements from the Checkbook.io plugin, like fields, that allow you to interact with the Checkbook.io. You will see below how to add these elements to the layout.

FROM THE FIELDS PANEL, add the following buttons to the Account Information section: ACH Routing Number and ACH Account Number.

| Fields                                                          | Quick Find Field            | Name            | 8                  |                                                                              |                        |                    |
|-----------------------------------------------------------------|-----------------------------|-----------------|--------------------|------------------------------------------------------------------------------|------------------------|--------------------|
| Buttons                                                         | →■ Section                  | Accounting Type | Account Site       | Active                                                                       | Billing Address        | Billing Discount   |
| Custom Links                                                    | + Blank Space               | Account Name    | Account Source     | Activity Statemen                                                            | Billing Contact        | Billing Format     |
| Quick Actions                                                   | 1099 Vendor                 | Account Number  | ACH Account Number | Alternate Payee Name                                                         | Billing Days Due       | Billing Terms Name |
| Mobile & Lightning Actions<br>Expanded Lookups<br>Related Lists | Accounting Active           | Account Owner   | ACH Routing Number | Label: ACH Account Nur<br>Name: DigitalCheck.Acc<br>Type: Text<br>Length: 17 | mber %<br>count_Number | Clean Status       |
| Account Information (H                                          | eader visible on edit only) |                 |                    | This item is currently in u                                                  | use (click to locate)  |                    |
| Account Owner                                                   | Sample User                 |                 |                    |                                                                              | Rating Sample          | Rating             |
| * Account Name                                                  | Sample Account Name         |                 |                    |                                                                              | Phone 1-415-5          | 555-1212           |
| ACH Account Number                                              | Sample ACH Account No       | umber           |                    |                                                                              | Fax 1-415-5            | 555-1212           |
| ACH Routing Number                                              | Sample ACH Routing Nu       | ımber           |                    |                                                                              | Website www.sa         | alesforce.com      |

# **GL Account Layout**

In order to modify this layout, you need to access the **Setup** page. Go to the **Object Manager** and click on the **GL Account** object. Then on the **Page Layouts** section click on the **Project GL Account Layout**.

| Setu        | p Home          | Object Manager 🗸                                    |                                  |                                                                                                    |                        |
|-------------|-----------------|-----------------------------------------------------|----------------------------------|----------------------------------------------------------------------------------------------------|------------------------|
| SETU<br>GL  |                 | VAGER                                               |                                  | THERE THROMETERS TO AN A THE AND A THE AND A THE AND A THE AND A THE AND A THE AND A THE AND A THE AND A THE AN |                        |
| Details     |                 | Page Layouts<br>1 Items, Sorted by Page Layout Name |                                  | Q. Quick Find New                                                                                               | Page Layout Assignment |
| Fields & Re | lationships     | PAGE LAYOUT NAME                                    | CREATED BY                       | MODIFIED BY                                                                                                    |                        |
| Page Layo   | uts             | Project GL Account Layout                           | Checkbook.io, 3/10/2016, 1:34 PM | Checkbook.io, 10/22/2019, 12:36 AM                                                                              |                        |
| Lightning   | Record Pages    |                                                     |                                  |                                                                                                    |                        |
| Buttons, L  | nks, and Action | s                                                   |                                  |                                                                                                    |                        |

The Project GL Account Layout is part of the Accounting Seed suite. The default layout can be enhanced with elements from the Checkbook.io plugin. You will see below how to add these elements to the layout.

FROM THE FIELDS PANEL, add the following buttons to the **Information** section: **Debit Account Name**.

| Save  Quick Save Previe    | w As • Cancel     | Undo 🐴 Redo 📑 Lat   | el: Debit Account Name     | Account Name        |                     |                        |
|----------------------------|-------------------|---------------------|----------------------------|---------------------|---------------------|------------------------|
| Fields                     | Quick Find Field  | d Name Typ          | e: Text                    | Account_Hame        |                     |                        |
| Buttons                    | + Section         | Billing Description | GL Account Name            | Owner               | Туре                |                        |
| Quick Actions              | * Blank Space     | Created By          | Last Modified By           | Sub Type 1          | Used in Expense R   |                        |
| Mobile & Lightning Actions | Active            | Debit Account Name  | Mileage Account            | Sub Type 2          |                     |                        |
| Expanded Lookups           | Bank              | Expense Report Name | Mileage Rate               | Time and Expense    |                     |                        |
| Related Lists              | -                 |                     |                            |                     |                     |                        |
| Report Charts              |                   |                     |                            |                     |                     |                        |
| GL Account Detail          |                   | Edit Dele           | uttons<br>ete Clone Change | Owner Change Record | Type Printable View | Sharing Custom Buttons |
| Information (Header visit  | ble on edit only) |                     |                            |                     |                     |                        |
| * GL Account Name          | Sample Text       |                     |                            | *                   | ➡ Type Sample Te:   | xt                     |
| Active                     | 1                 |                     |                            |                     | ub Type 1 Sample Te | xt                     |
| Bank                       | $\checkmark$      |                     |                            | ⇒⊡ Si               | ub Type 2 Sample Te | xt                     |

# Chapter

# 5. Use cases

In this chapter you will learn how to send Digital Checks using the Checkbook.io plugin for Accounting Seed.

### **Send a Digital Check**

Create a new Cash Disbursement record. In the placeholder for the <u>Display Check</u> <u>Image</u> you will see the message **No action has been taken by Checkbook.io for this Cash Disbursement** because you haven't sent the check yet.

| Cash Disbursement CD-00600                                 |                                               | New Contact                     | Edit      | New Opportunity       | New Case   | New Lead                 | Delete                       | Clone | Printable View | Send Digital Check | Preview Check         | ¥ |
|------------------------------------------------------------|-----------------------------------------------|---------------------------------|-----------|-----------------------|------------|--------------------------|------------------------------|-------|----------------|--------------------|-----------------------|---|
| Payee<br>Premium Services LLC                              | Amount<br>\$100.00                            | Disbursement Date 4/11/2016     |           | Accounting Period     | Check Nurr | nber                     | Posting Status<br>In Process |       |                |                    |                       |   |
| Tefermation                                                |                                               |                                 |           |                       |            | X XXI et al.             | 972-33                       |       | CANNES AND     |                    | NIII (K. 2011) - 2011 | 1 |
|                                                            |                                               |                                 |           |                       |            |                          |                              |       |                |                    |                       |   |
| Cash Disbursement Batch<br>Demo Batch                      |                                               |                                 |           |                       | Cas        | h Disbursement<br>-00600 | t Name                       |       |                |                    |                       |   |
| No action has been taken b                                 | y Checkbook.io for th                         | nis Cash Disbursement.          |           |                       | Typ        | e 🕕<br>ctronic           |                              |       |                |                    | /                     |   |
| If you click on the send but<br>Services LLC at the addres | ton, then a Digital Ch<br>s bob.smith@gmail.c | eck of \$100.00 will be s<br>om | ent by Ch | eckbook.io to Premium |            |                          |                              |       |                |                    |                       |   |

You will send a **Digital Check** by email, so you need to edit the **email address** of the recipient. Click on the **Vendor** under the **Payee Information** section.

| Payee 🔘              |  |
|----------------------|--|
| Premium Services LLC |  |
| Vendor (0)           |  |
| Premium Services LLC |  |
| Contact              |  |
|                      |  |

News

1

Details

Then, click on the **Billing Contact**. Enter the email address for and then click **Save**.

|               |         |      |     | Payable Days Due      |  |
|---------------|---------|------|-----|-----------------------|--|
| Related       | Details | News |     |                       |  |
| Contact Owner |         |      |     | Phone                 |  |
| Checkboo      | ok.io   |      |     |                       |  |
| Name          |         |      |     | Home Phone            |  |
| Bob Smith     |         |      |     |                       |  |
| Account Name  |         |      |     | Mobile                |  |
|               |         |      |     |                       |  |
| Title         |         |      |     | Other Phone           |  |
|               |         |      |     |                       |  |
| Department    |         |      |     | Fax                   |  |
|               |         |      |     |                       |  |
| Birthdate     |         |      |     | Email                 |  |
|               |         |      | / 1 | 5 bob.smith@gmail.com |  |
|               |         |      |     |                       |  |

Related

Billing Contact 🕕

Bob Smith

To send the check, go ahead and click on the **Send Digital Check** button from the **Cash Disbursement** that you created earlier. A page will be displayed with the details:

|                                                                | THIS IS A PREVIEW IMAGE DO NOT DEPOSIT |                                         |
|----------------------------------------------------------------|----------------------------------------|-----------------------------------------|
| Cosmin Molea<br>829 San Miguel Avenues<br>Sunnyvale, CA, 94085 | JP MORGAN CHASE BANK                   | DATE Jan 06, 2020<br>VOID AFTER 90 DAYS |
| ORDER OF Premium Se                                            | rvices LLC                             | \$100.00                                |
| One hundred and 00/100                                         |                                        | US DOLLARS                              |
|                                                                |                                        | SA                                      |
| МЕМО                                                           | AU                                     | THORIZED SIGNATURE                      |
| "• 5 5 <b>1</b> 2"                                             | .:021000021.:                          |                                         |

If you refresh the **Cash Disbursement** page, you will see the check image:

| Information                                                                                                    |   |                                  |   |
|----------------------------------------------------------------------------------------------------|---|----------------------------------|---|
| Cash Disbursement Batch                                                                                                    |   | Cash Disbursement Name           |   |
| Demo Batch                                                                                                    |   | CD-00600                         |   |
| Countin Muldie<br>Bronyode CA seals<br>Aran Drag Characteristic State<br>Data Stranding Canadian<br>Data Stranding Canadian<br>Data Stranding Canadian<br>Stranding Canadian<br>Stran |   | Type<br>Electronic               | 1 |
| r 5512r «CO21000021»                                                                                                    |   | Check Number                     |   |
| 4/11/2016                                                                                                    | 1 | 5,512                            | / |
| Amount ()                                                                                                    |   | Check Status                     |   |
| \$100.00                                                                                                    | / | UNPAID                           | / |
| Full Remittance                                                                                                    |   | CHECK ID                         |   |
|                                                                                                    |   | dd14f42b556d425caba5f96a71ad7bb0 | / |
| Reference 🔘                                                                                                    |   | Debit Account Name               |   |
|                                                                                                    |   |                                  | / |

THE STATUS of a newly sent Digital Check is UNPAID.

THE PAYEE then receives an email with the Digital Check:

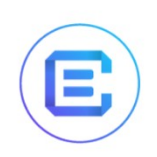

Cosmin Molea sent you a check

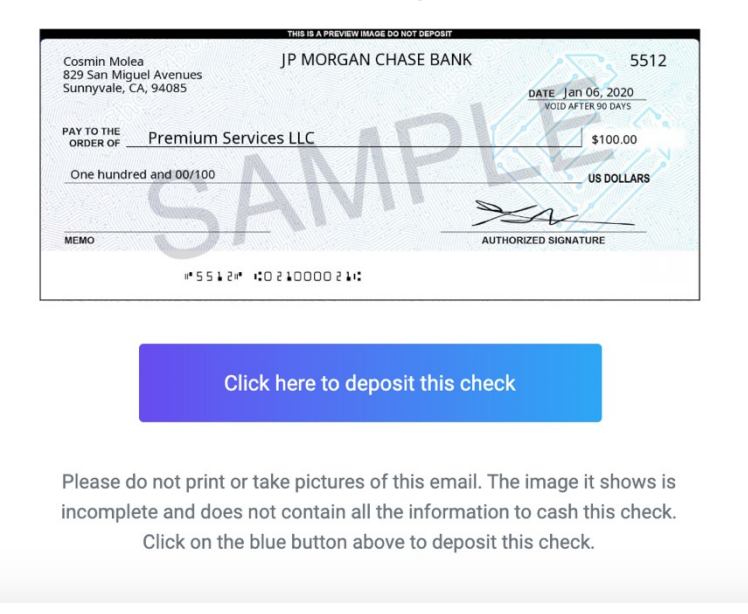

THE RECIPIENT can either deposit the check online, print it or have it mailed by USPS:

# Here's your Check

|                                                                             | THIS IS A PREVIEW IMAGE DO NOT DEPOSIT                |                                                                                 |
|-----------------------------------------------------------------------------|-------------------------------------------------------|---------------------------------------------------------------------------------|
| Cosmin Molea<br>829 San Miguel Avenues<br>Sunnyvale, CA, 94085              | JP MORGAN CHASE BANK                                  | UTTONICIA DE 2020                                                               |
| PAY TO THE Premium S                                                        | ervices LLC                                           | \$100.00                                                                        |
| One hundred and 00/100                                                      | SPAGE. CLIO.                                          | US DOLLARS                                                                      |
| NOT PRINT                                                                   | ANI :                                                 | 2a-                                                                             |
| DUTE                                                                        |                                                       | AUTHORIZED SIGNATURE                                                            |
|                                                                             |                                                       |                                                                                 |
|                                                                             |                                                       |                                                                                 |
| Deposit Check Online                                                        | Print and Deposit Check<br>smartphone or bank deposit | Receive Via USPS ma<br>7-15 day delivery                                        |
| Deposit Check Online<br>It's FREE and Fast                                  | Print and Deposit Check<br>Smartphone or bank deposit | Receive Via USPS ma<br>7-15 day delivery                                        |
| Deposit Check Online<br>Its FREE and Fast<br>Digital checks are a secure ar | Print and Deposit Check<br>Smartphone or bank deposit | Receive Via USPS ma<br>7-15 day delivery<br>dit card required. No risk of credi |

# Send an ACH Direct Deposit Check

If you want to send an ACH Direct Deposit Check, you need to know your recipient's banking information, more precisely the ACH Routing Number and ACH Account Number. Make sure you have the correct the email address of the recipient (see Send a Digital Check for details).

There are two possibilities:

 Enter the ACH Routing Number and ACH Account Number in the Cash Disbursement, if you only want to do ACH Direct Deposit for that particular disbursement.

| Disbursement Date |   | Check Number        |
|-------------------|---|---------------------|
| 4/11/2016         | 苗 |                     |
| Amount            |   | Check Status        |
| \$100.00          |   |                     |
| Full Remittance 🕕 |   | CHECK ID            |
|                   |   | Search Checkbooks Q |
| Reference 🕚       |   | Debit Account Name  |
| * Posting Status  |   | ACH Routing Number  |
| In Process        | • | 021000021           |
|                   |   | ACH Account Number  |
|                   |   | 123456789           |

**2.** Enter the **ACH Routing** 

**Number** and **ACH Account Number** at the Vendor Account level, if you want to always do ACH Direct Deposit for this vendor:

|                                                                                                    |     | None      | • |
|----------------------------------------------------------------------------------------------------|-----|-----------|---|
| Account Site                                                                                                    |     | Employees |   |
| Туре                                                                                                    |     | SIC Code  |   |
| Prospect                                                                                                    | •   |           |   |
| Industry                                                                                                    |     |           |   |
|                                                                                                    |     |           |   |
| None                                                                                                    | -   |           |   |
| None<br>specified, in conjunction with the Account<br>kumber, will be used by Checkbook io plugin to<br>end direct deposit checks.<br>ACH Routing Number                                           |     |           |   |
| -None<br>tspecified, in conjunction with the Account<br>tumber, will be used by Checkbook.io plugin to<br>end direct deposit checks.<br>ACH Routing Number<br>0<br>021000021                       |     |           |   |
| None<br>rspecified, in conjunction with the Account<br>turmber, will be used by Checkbook io plugin to<br>end direct deposit checks.<br>ACH Routing Number<br>021000021<br>ACH Account Number<br>0 | · · |           |   |

THE STATUS of a newly sent ACH Direct Deposit Check is **IN\_PROCESS**.

The ACH Routing Number must contain exactly 9 digits (no other characters allowed). For an ACH Direct Deposit, both the ACH Routing Number and ACH Account Number must be specified and valid.

# **Send a Paper Check**

If you want to send a **Paper Check**, first you need to remove the email address of the **Billing Contact** (see <u>Send a Digital Check</u> for details).

| Related       | Details | News |      |          |
|---------------|---------|------|------|----------|
| Contact Owner |         |      | Phon | ne       |
| Checkboo      | ok.io   |      |      |          |
| Name          |         |      | Hom  | e Phone  |
| Bob Smith     |         |      |      |          |
| Account Name  |         |      | Mobi | ile      |
|               |         |      |      |          |
| Title         |         |      | Othe | er Phone |
|               |         |      |      |          |
| Department    |         |      | Fax  |          |
|               |         |      |      |          |
| Birthdate     |         |      | Emai | 1        |
|               |         |      |      | 1        |

Then, you need to provide a **Billing Address** for the **Vendor** so that the check will be mailed to that physical address:

| Billing Address               |                        | Shipping Address         |                  |
|-------------------------------|------------------------|--------------------------|------------------|
| Billing Street                |                        | Shipping Street          |                  |
| 1500 Fashion Island Boulevard |                        |                          |                  |
| Billing City                  | Billing State/Province |                          | Shipping         |
| San Mateo                     | CA                     | Shipping City            | State/Province   |
| Billing Zip/Postal Code       | Billing Country        |                          |                  |
| 94402                         | United States          | Shipping Zip/Postal Code | Shipping Country |
| Customer Priority             |                        | SLA                      |                  |
| None                          | ₹                      | None                     | •                |
| SLA Expiration Date           |                        | SLA Serial Number        |                  |
|                               | 莆                      |                          |                  |

In the placeholder for the <u>Display Check Image</u> you will see the address where the check will be mailed.

| ✓ Information                                                                                                    |                                    |   |
|----------------------------------------------------------------------------------------------------|------------------------------------|---|
| Cash Disbursement Batch<br>Demo Batch                                                                                                    | Cash Disbursement Name<br>CD-00601 |   |
| No action has been taken by Checkbook.io for this Cash Disbursement.                                                                                                    | Type 🔘<br>Electronic               | 1 |
| If you click on the send button, then a Paper Check of \$100.00 will be mailed by Checkbook.io to Premium<br>Services LLC at the address 1500 Fashion Island Boulevard San Mateo CA 94402 |                                    |   |

To send the check, go ahead and click on the **Send Digital Check** button from the **Cash Disbursement** that you created earlier. A page will be displayed with the details:

| Invoice:                               | I San Mateo CA 94402                                                                                              |
|----------------------------------------|----------------------------------------------------------------------------------------------------|
| THIS IS A PREVIEW IMAGE DO NOT DEPOSIT |                                                                                                    |
| JP MORGAN CHASE BANK                   | 5513<br>DATE - Jan 06, 2020<br>VOID AFTER 90 DAYS                                                                 |
| ces LLC                                | \$100.00                                                                                                    |
|                                        | US DOLLARS                                                                                                    |
|                                        | Sa                                                                                                    |
| AU                                     | THORIZED SIGNATURE                                                                                                |
|                                        |                                                                                                    |
|                                        | Involce:<br>THIS IS A PREVIEW IMAGE DO NOT DEPOSIT<br>JP MORGAN CHASE BANK<br>ces LLC<br>au<br>co 2 100000 2 1 :: |

YOU will receive an email confirming the paper check was sent:

| 1 |  |
|---|--|
|   |  |
|   |  |

Cosmin Molea

You just sent a paper check for \$100.00 to Premium Services LLC. The check will be printed and mailed by USPS first class mail to Premium Services LLC on January 7, 2020. Attached is a copy for your records.

By the way – digital checks are much more efficient and also cost less. Paper mail does not allow for tracking, and sometimes letters are lost. Try using email addresses to send digital checks. Both you and the recipient will love it.

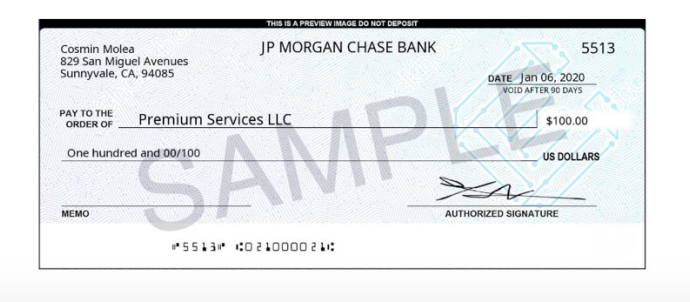

THE STATUS of a newly sent Paper Check is **IN\_PROCESS**.

# **Send Multiple Checks**

To send the checks for the **Cash Disbursements** in a batch, go ahead and click on the **Send Checks Digitally** button from the **Cash Disbursement Batch** detail.

| Demo Batch                                       | Batch              |                                 | New Contact     | Edit        | New Opportunity  | New Case   | New Lead        | Delete | Clone   | Change Owner | Printable View | Send Checks Digitally |  |
|--------------------------------------------------|--------------------|---------------------------------|-----------------|-------------|------------------|------------|-----------------|--------|---------|--------------|----------------|-----------------------|--|
| atch Amount Si<br>1,243,496.32 3                 | tarting C<br>1,008 | Check Number                    | Posted Car<br>0 | h Disburser | ments            |            |                 |        |         |              |                |                       |  |
| Cash Disbursement Batch<br>Name                  |                    | Owner                           | 0 2             | 6           | Cash Disburse    | ments (6+) |                 |        |         |              |                |                       |  |
| Demo Batch                                       | 1                  |                                 |                 |             | CASH DISBURSEMEN | NAME PAY   | EE              |        | TYPE    |              | CHECK N        | UMBER                 |  |
| ✓ Batch Financial Inf                            | format             | tion                            |                 |             | CD-00575         | Prer       | mium Services L | LC     | Electro | onic         |                |                       |  |
| Current Cash Balance                             |                    | Starting Check Nur              | nber 🔘          |             | CD-00590         | Prer       | mium Services L | LC     | Electro | onic         |                |                       |  |
|                                                  | 1                  | 3,008                           | 1               |             | CD-00591         | Prer       | mium Services L | LC     | Electro | onic         |                |                       |  |
| Batch Amount                                     |                    | Posted Cash Disbu               | rsements 🔘      |             | CD-00593         | Prer       | mium Services L | LC     | Electro | onic         |                |                       |  |
| \$1,243,496.32                                   |                    | 0                               |                 |             | CD-00602         | Prer       | mium Services L | LC     | Electro | onic         |                |                       |  |
| Remaining Cash ()<br>(\$1,243,496.32)            |                    |                                 |                 |             | CD-00603         | Prer       | mium Services L | LC     | Electro | onic         |                |                       |  |
| Created By<br>Checkbook.io,<br>8/23/2017 7:59 AM |                    | Last Modified By<br>Checkbook.i | 0,              |             |                  |            |                 |        | View A  | н            |                |                       |  |

### A page will be displayed with the details:

The following checks are being sent:

| N° | Name     | Origin               | Check Number | Amount | Send Method        |
|----|----------|----------------------|--------------|--------|--------------------|
| 1  | CD-00605 | Premium Services LLC |              | 75.00  | DIGITAL CHECK      |
| 2  | CD-00604 | Premium Services LLC |              | 25.00  | DIGITAL CHECK      |
| 3  | CD-00602 | Premium Services LLC |              | 100.00 | ACH DIRECT DEPOSIT |
| 4  | CD-00575 | Premium Services LLC |              | 10.19  | DIGITAL CHECK      |
| 5  | CD-00593 | Premium Services LLC |              | 7.00   | DIGITAL CHECK      |
| 6  | CD-00590 | Premium Services LLC |              | 5.00   | DIGITAL CHECK      |
| 7  | CD-00591 | Premium Services LLC |              | 5.00   | DIGITAL CHECK      |
| 8  | CD-00603 | Premium Services LLC |              | 50.00  | DIGITAL CHECK      |

The checks are being sent and you will receive confirmation emails for each check sent. This can take a few seconds to a few minutes, depending on the size of the batch

Also the check statuses will be updated in Accounting Seed, again in few minutes depending on the size of the batch.

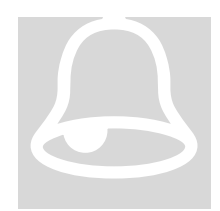

### **Prevent duplicate checks**

Please note that checks will only be sent for **Cash Disbursements** that don't already have a check sent.

# **Cancel a Check**

To cancel a check for a **Cash Disbursement**, go ahead and click on the **Cancel Check** button from the **Cash Disbursement** page. Make sure you added this button to the <u>Cash Disbursement layout</u>.

| Send Digital Check | Preview Check       | •  |  |  |  |
|--------------------|---------------------|----|--|--|--|
|                    | Cancel Check        |    |  |  |  |
|                    | Print Full Remittan | ce |  |  |  |

A page will be displayed confirming the check has been canceled successfully:

| Cosmin Molea<br>829 San Migue<br>Sunnyvale, CA | JP MORGAN C<br>I Avenues<br>94085 | HASE BANK 5512<br>DATE Jan 06, 2020<br>VOID AFTER 90 DAYS |
|------------------------------------------------|-----------------------------------|-----------------------------------------------------------|
| PAY TO THE<br>ORDER OF                         | Premium Services LLC              | \$100.00                                                  |
| One hundred and 00/100                         |                                   | US DOLLARS                                                |
|                                                |                                   | Isa-                                                      |
| MEMO                                           |                                   | AUTHORIZED SIGNATURE                                      |
|                                                | "5512" 1:021000021:               |                                                           |

This Check has been canceled successfully.

| Cash Disbursement Batch                                                                                                    | Cash Disbursement Name |
|----------------------------------------------------------------------------------------------------|------------------------|
| Demo Batch                                                                                                    | CD-00600               |
| Commit Modes<br>197 Son Mignel Armones<br>Sannyweik CA Needs<br>Mignel Armones<br>Sannyweik CA Needs<br>Mignel Armones<br>Sannyweik CA Needs<br>Mignel Armones<br>Sannyweik CA Needs<br>Mignel Armones<br>Sannyweik CA Needs<br>Mignel Armones<br>Mignel Armones<br>Mign | Туре D<br>Electronic   |
| Disbursement Date 0<br>4/11/2016                                                                                                    | Check Number 5,512     |
| Amount  \$100.00                                                                                                    | Check Status /         |

If you refresh the Cash Disbursement page, you will see the status is now VOID:

Please note that you can only cancel checks that have the status **UNPAID** or **IN\_PROCESS**. After cancelling, their status will be **VOID**.

# **Select the Source Account**

Make sure you added the **Debit Account Name** field to the <u>Cash Disbursement Layout</u>. This will allow you to specify, for each **Cash Disbursement**, the name of the source bank account.

| ACH Routing Number | Sample Text        |  |  |
|--------------------|--------------------|--|--|
| ACH Account Number | Sample Text        |  |  |
| Payee Information  | Debit Account Name |  |  |

| Cash Disbursement Batch Demo Batch                                                                                                    | Cash Disbursement Name<br>CD-00606 |   |
|----------------------------------------------------------------------------------------------------|------------------------------------|---|
| No action has been taken by Checkbook.io for this Cash Disbursement.                                                                                                    | Type D<br>Electronic               | / |
| If you click on the send button, then a Digital Check of \$100.00 will be sent by Checkbook.io to Premium<br>Services LLC at the address bob.smith@gmail.com from the Expenses account |                                    |   |
|                                                                                                    |                                    |   |
| Disbursement Date  4/11/2016                                                                                                    | Check Number                       | 1 |
| Amount  \$100.00                                                                                                    | Check Status                       | / |
| Full Remittance 🔘                                                                                                    | CHECK ID                           | 7 |
| Reference 🔘                                                                                                    | Debit Account Name  Expenses       | 1 |

You can also add the **Debit Account Name** field to the <u>GL Account Layout</u>. This will allow you to specify only once, in the **Debit GL Account**, the name of the source bank account to be used for all the **Cash Disbursement** with that **Debit GL Account**.

| GL Account<br>1000-Debit           |                      |                         |      |
|------------------------------------|----------------------|-------------------------|------|
| Type<br>Balance Sheet              | Sub Type 1<br>Assets | Sub Type 2<br>Cash      | Bank |
| GL Account Name<br>1000-Debit      |                      | Type 📵<br>Balance Sheet | 1    |
| Active 🗊                           | 1                    | Sub Type 1 🚯 Assets     | ø    |
| Bank 🕕                             | 1                    | Sub Type 2 🕕 Cash       | 1    |
| Debit Account Name 🧃<br>Investment |                      |                         |      |

On the Checkbook.io setting page, you will need to name your bank accounts in order to identify them. You can now use that exact name in **Debit Account Name** to specify the source of the funds for sending a Digital Checks.

| Profile Info | Authorized Users     | Accounts                   | □ Outbound Email I  | Recipient Experience | e 🖑 Developer |          |              |
|--------------|----------------------|----------------------------|---------------------|----------------------|---------------|----------|--------------|
| 1 Delete     | + Add Account The de | efault <b>bank account</b> | cannot be deleted 🕢 |                      |               |          |              |
|              | Default 🔞 🛛 I        | Billing 🔞                  | Routing             | Account              | Туре          | Status   | Name         |
| 0            | 0                    | 0                          | 011401533           | ****1111             | Business      | Verified | ☑ Investment |
| 0            | 0                    | 0                          | 021000021           | ****5678             | Business      | Verified | Payables     |
| 0            | 0                    | 0                          | 021000021           | ****4321             | Checking      | Verified | C Expenses   |
|              | <i>v</i>             | <b>Z</b>                   | 021000021           | ****4567             | Business      | Verified | ß            |

If the **Debit Account Name** value is blank, then the Check will be sent as usual from the default account. The value defined in the **Cash Disbursement** always takes precedence over the value defined in the **Debit GL Account**.

If the **Debit Account Name** value is defined and doesn't match any of the bank account names on Checkbook.io, then the Check will not be sent and you'll see an error like this.

An error occured: Invalid debit account. The name "Not Found" does not match any bank account on Checkbook.io

# FAQ

**1.** How are the check statuses synced between the Checkbook.io website and Accounting Seed?

The check statuses are synced once a day (at 2:00AM PST) from the Checkbook.io website to Accounting Seed. Only the checks having the status UNPAID or IN\_PROCESS are synchronized. The "Check Status" field on a Cash Disbursement corresponds to the status of the check on Checkbook.io

- 2. What are the possible values for the check statuses? PAID, IN\_PROCESS, UNPAID, VOID, EXPIRED, PRINTED, MAILED, FAILED, RETURNED
- **3.** What is the value of the check description (the memo)? It's the list of IDs of the Account Payables that are part of the disbursement.

### 4. Is the remittance info sent with the checks?

Yes, the remittance info is sent with every Digital Check and it's attached in PDF to the email the payee receives. The content of the PDF file is generated by Accounting Seed.

**5.** Do I ever need to go to the Checkbook.io portal, or the integration with Accounting Seed takes care of everything?

Once you <u>create the Checkbook.io account</u> and you <u>configure the plugin</u> with the <u>API Keys</u>, you can use the system and send checks directly from Accounting Seed.

You may still need to go to the Checkbook.io portal in the following cases: - to upload your signature on the <u>Setting page</u> (if you want to send checks larger than \$2000)

- to add a new bank account or change the outbound email appearance form the <u>Setting page</u>

- to see your billing detail on the Billing page

### 6. How can I verify the check information before sending the check?

You need to make sure you added the <u>Display Check Image</u> page to the Cash Disbursement page layout. If a check hasn't been sent yet, then the placeholder for the check image will show what kind of check will be sent out (<u>Digital Check</u>, <u>Paper Check</u>, <u>ACH Direct Deposit Check</u>), to whom and at what address.

That information is also available in the **Check Action Comment** field of the Cash Disbursement object and can be used in custom reports.

There is also the **Check Send Method** field that contains a condensed version of this info. The possible values are: DIGITAL CHECK, PAPER CHECK, ACH DIRECT DEPOSIT.

7. I'm getting the following error when installing the plugin: You reached the maximum number of allowed active filtered lookups (5) on Cash Disbursement

You need to contact the Salesforce support and ask them to increase the limit for active filtered lookups.

# Index

Account Number, 9, 11, 12, 16 Accounting Seed, 4 API Key, 7 API Secret, 7 Billing Contact, 13, 17 Cash Disbursement Batch, 19 Check Action Comment, 9, 24 Check Status, 23 Checkbook.io portal, 23 Custom Settings, 7 Digital Check, 13 Install, 5 Instant Verification, 2 Paper Check, 17 Routing Number, 9, 11, 16 Salesforce, 4, 5, 6 Send Digital Check, 18 Setup, 6 USPS, 15